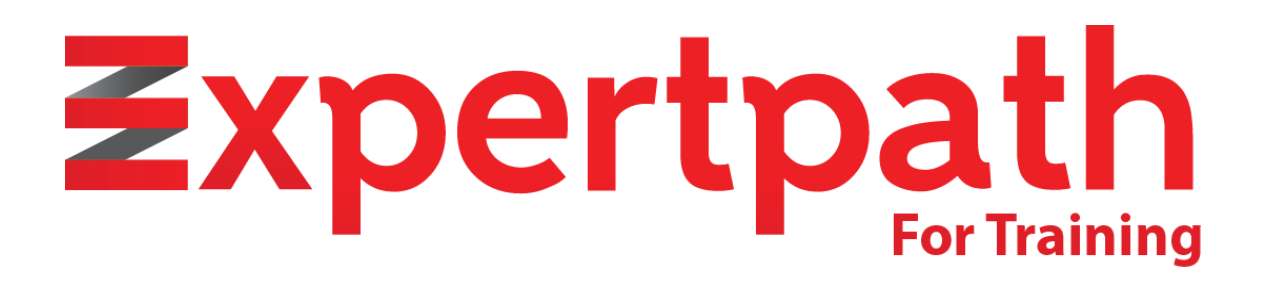

طريقة الدخول لنظام الاختبارات الإلكتروني

# طريقة الدخول لنظام الاختبارات الإلكتروني على منصة مسار الخبراء

لضمان تجربة سلسة أثناء أداء الاختبارات الإلكترونية على **عنصة عسار الخبراء**، اتبع الخطوات التالية للدخول إلى النظام وإجراء الاختبار بنجاح

> الخطوة 1: تسجيل الدخول إلى المنصة انتقل إلى الموقع الرسمي لمنصة **مسار الخبراء** <u>https://expertpath.com.sa</u>

.وأدخل بياناتك (اسم المستخدم وكلمة المرور) "**تسجيل الدخول**"اضغط على زر

| تسجيل الدخول/التسجيل | EN | أتصل بنا | من نحن | المساعدة | معرض الصور     | الدورات التدريبية   | الصفحة الرئيسية | <u> </u> |  |
|----------------------|----|----------|--------|----------|----------------|---------------------|-----------------|----------|--|
|                      |    |          |        |          |                |                     |                 |          |  |
|                      |    |          |        |          |                |                     |                 |          |  |
|                      |    |          |        |          |                | أخرى!               | أهلاً بك مرة    |          |  |
|                      |    |          |        |          | ł              | بني أو اسم المستخدد | البريد الالكترو |          |  |
|                      |    |          |        |          |                |                     | كلمة المرور     |          |  |
|                      |    |          | نسیت؟  |          |                | Шr                  | البقاء متد      |          |  |
|                      |    |          |        |          | ل الدخول       | تسجيا               |                 |          |  |
|                      |    |          |        |          | ساب؟ سجّل الآن | ليس لديك حد         |                 |          |  |

بعد تسجيل الدخول، انتقل إلى **لوحة التحكم** الخاصة بك.

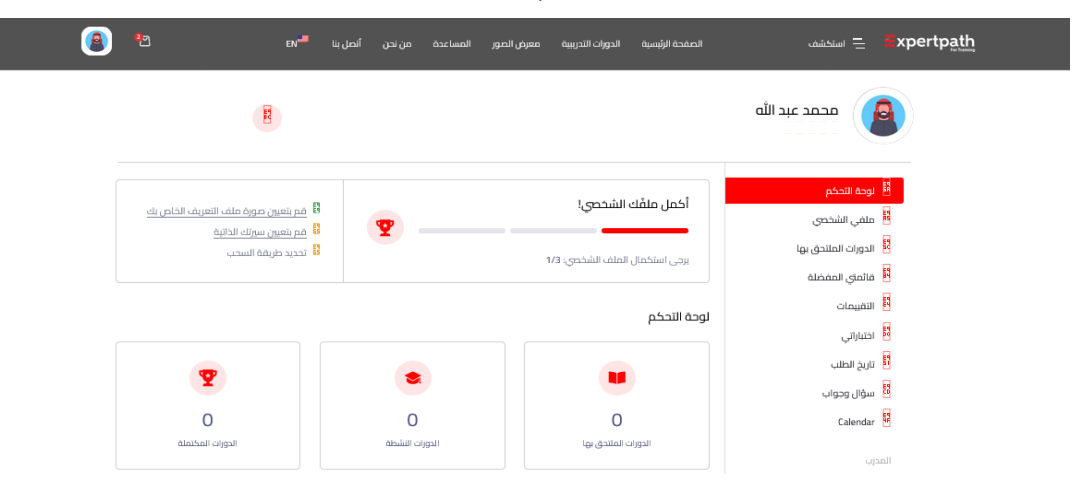

## الخطوة 2: الوصول إلى الاختبار الإلكتروني

. اختر الدورة التدريبية التى ترغب فى أداء الاختبار الخاص بها

.انتقل إلى **قسـم الاختبارات** داخل محتوى الدورة

اضغط على اسم الاختبار المحدد، وسيتم توجيهك إلى صفحة التعليمات الخاصة به.

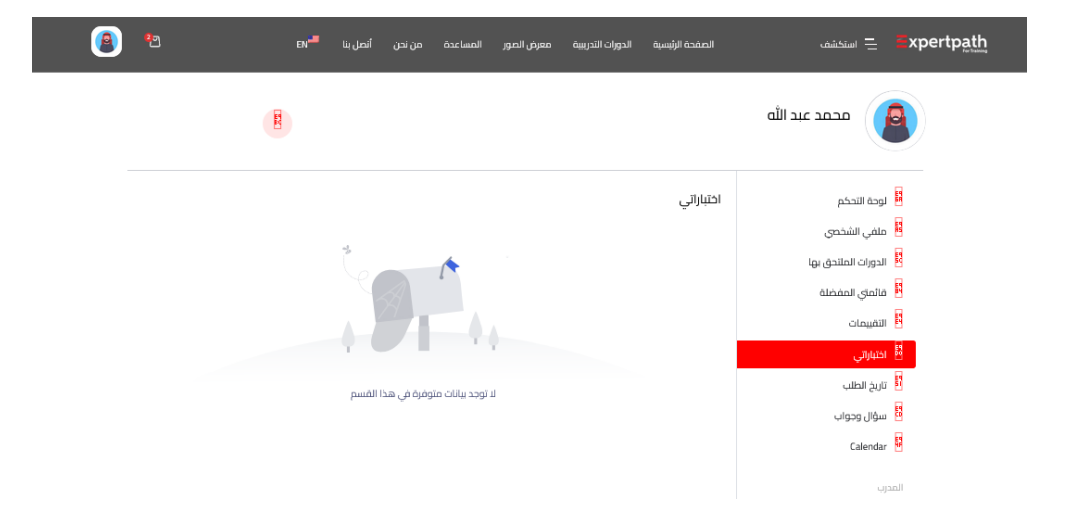

#### الخطوة 3: قراءة تعليمات الاختبار

تأكد من قراءة التعليمات بعناية قبل بدء الاختبار، والتي قد تشـمل

. **عدة الاختبار** والوقت العتاح للإجابة

. **عدد الأسئلة** ونوعها (اختيار عن متعدد، صح أو خطأ، أسئلة مقالية، إلخ)

.إمكانية **التنقل بين الأسئلة** أو عدم العودة للسؤال السابق

#### الخطوة 4: بدء الاختبار

.بعد التأكد من استعدادك "**بدء الاختبار**"اضغط على زر .قم بالإجابة على جميع الأسئلة وفق التعليمات الموضحة .تأكد من مراجعة إجاباتك قبل تقديم الاختبار، إذا كان النظام يسمح بذلك .لإنهاء الاختبار وتسجيل إجاباتك "**إرسال الإجابات**"بعد الانتهاء، اضغط على

### الخطوة 5: استلام النتيجة والتقييم

:بعد تقديم الاختبار، يمكنك التحقق من نتيجتك وفق النظام المعتمد .بعض الاختبارات تظهر نتيجتها فورًا بعد الإرسال .البعض الآخر يتطلب مراجعة من قبل المدرب قبل إعلان الدرجات .يمكنك الرجوع إلى **لوحة التحكم** لمتابعة